# SControl

# SolarVenti®

od verze 1.00

# **Regulátor ventilace**

Manuál pro kvalifikovaného řemeslníka

Montáž Připojení Obsluha Systémové příklady Funkce Odstraňování problémů

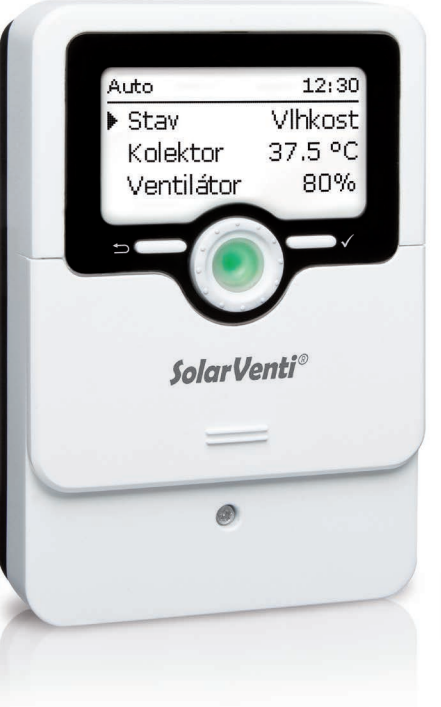

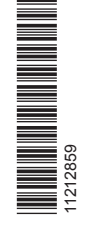

Děkujeme vám za zakoupení tohoto zařízení. Přečtěte si prosím pozorně tento návod, abyste toto zařízení mohli využít co nejlépe. Tento návod také prosím pečlivě uschovejte.

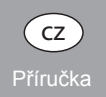

#### Bezpečnostní upozornění

Přečtěte si prosím pozorně tyto bezpečnostní pokyny, abyste se vyhnuli nebezpečí a škodám na zdraví osob a majetku. Nebezpečí úrazu elektrickým proudem:

- · Při práci musí být přístroj nejprve odpojen od sítě.
- Vždy musí být možné přístroj odpojit od sítě.
- Přístroj nepoužívejte, pokud je na něm viditelné poškození.

#### Předpisy

Při práci dodržujte veškeré příslušné platné normy, předpisy a směrnice!

#### Informace o zařízení

#### Použití podle stanoveného účelu

Regulátor je navržen tak, aby ovládal ventilátory v kombinaci s horkovzdušnými kolektory s přihlédnutím k technickým údajům uvedeným v tomto návodu. Nesprávné použití vede k vyloučení jakýchkoli nároků z odpovědnosti.

#### ES prohlášení o shodě

Výrobek vyhovuje příslušným směrnicím, a je proto označen značkou CE. Prohlášení o shodě lze vyžádat u výrobce.

#### Upozornění:

Silná elektromagnetická pole mohou narušit funkci tohoto přístroje.
 → Ujistěte se, že zařízení ani systém nejsou vystaveny silným zdrojům elektromagnetického záření.

#### Chyby a technické změny vyhrazeny.

© 20190716\_11212859\_SolarVenti\_SControl.moncz.indd

#### Cílová skupina

Tento návod je určen pouze pro oprávněné kvalifikované osoby. Elektroinstalační práce smí provádět pouze kvalifikovaní elektrikáři. První uvedení do provozu musí být provedeno autorizovanou kvalifikovanou osobou.

#### Vysvětlivky k symbolům

POZOR! Výstražná upozornění jsou označena výstražným troiúhelníkem!

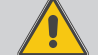

→ Je v nich uvedeno, jak se lze vyhnout nebezpečí!

Signální slova označují závažnost nebezpečí.

• POZOR znamená, že může dojít ke hmotným škodám.

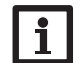

Upozornění:

Upozornění jsou označena symbolem pro informace.

➔ Textové části označené šipkou slouží k označení úkonů.

#### Likvidace

- Obalový materiál zařízení likvidujte ekologickým způsobem.
- Staré zařízení musí být zlikvidováno ekologickým způsobem autorizovanou osobou. Na požádání odebereme zpět vaše staré zařízení zakoupené u nás a zaručíme jeho ekologickou likvidaci.

#### **Regulátor ventilace**

Regulátor ventilace SControl byl speciálně vyvinut pro ovládání ventilátorů monitorování teploty a vlhko v kombinaci s horkovzdušnými kolektory. Disponuje až šesti různými provozními režimy a nabízí funkce jako je teplota pro spuštění ventilátoru, vit regulovaný režim větrání.

monitorování teploty a vlhkosti v místnosti, chlazení, zabránění rosnému bodu a ochrana před mrazem. Díky obsáhlým funkcím časovače lze nastavit regulovaný režim větrání.

#### Obsah

| 1   | Přehled 4                                            | 6    | Funkce                          | 19 |
|-----|------------------------------------------------------|------|---------------------------------|----|
| 2   | Instalace5                                           | 6.1  | Provozní režim                  | 19 |
| 2.1 | Montáž5                                              | 6.2  | Teplota                         | 19 |
| 2.2 | Elektrické připojení                                 | 6.3  | Časovač                         | 20 |
| 2.3 | Datová komunikace/sběrnice                           | 6.4  | Chlazení                        | 22 |
| 2.4 | Slot pro paměťové karty microSD7                     | 6.5  | Vlhkost                         | 22 |
| 3   | Obsluha a funkce                                     | 7    | Základní nastavení              | 23 |
| 3.1 | Tlačítka a ovladač7                                  | 8    | SD karta                        | 24 |
| 3.2 | Mikrotlačítka pro nastavení otáček a provozní režim7 | 9    | Ruční provoz                    | 25 |
| 3.3 | Provozní kontrolka LED                               | 10   | Kód obsluhy                     | 25 |
| 3.4 | Výběr položek v nabídce a nastavení hodnot 8         | 11   | Odstraňování problémů           | 26 |
| 3.5 | Parametrizační režim                                 | 12   | Příslušenství                   | 28 |
| 4   | Uvedení do provozu 10                                | 12.1 | Snímače a měřicí přístroje      | 29 |
| 4.1 | Systémy se základním nastavením11                    | 12.2 | Příslušenství VBus <sup>®</sup> | 29 |
| 5   | Funkce a možnosti 17                                 | 12.3 | Adaptér rozhraní                | 29 |
| 5.1 | Struktura nabídky 17                                 | 13   | Rejstřík                        | 30 |
| 5.2 | Úvodní obrazovka 18                                  |      | -                               |    |

#### Přehled

1

S

- 5 přednastavených základních systémů
- · 2 výstupy pro ventilátor s řízením otáček
- 1 reléový výstup (nízkonapěťové relé)
- · 2 vstupy pro kombinované snímače (teplota a vlhkost)
- 1 kombinovaný vnitřní snímač (teplota a vlhkost)
- 2 vstupy pro teplotní čidla Pt1000
- Až 6 provozních režimů
- Záznam a zálohování dat, aktualizace firmwaru a snadný datový přenos připravených nastavení přes SD kartu
- Zabránění rosnému bodu
- Sledování teploty v místnosti (vytápění a chlazení)
- Ventilace závislá na vlhkosti
- Časový a intervalový provoz

#### Rozměry a minimální vzdálenosti odstupu

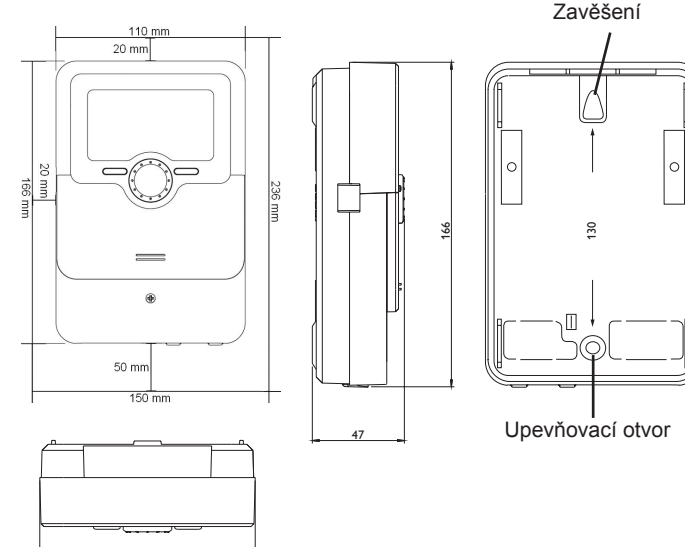

#### Technické údaje

#### Vstupy:

2 teplotní snímače Pt1000,

2 kombinované snímače FRHd,

1 vnitřní kombinovaný snímač

Výstupy: 1 nízkonapěťové relé, 2 12 V výstupy s řízením otáček (z toho 1 v paralelním provozu), 1 DC výstup (12 V)

#### Spínací výkon:

1 (1) A 12 V --- (Ventilátor)

1 (1) A 12 V --- (DC výstup)

1 (1) A 30 V = (beznapěťové relé)

#### Celkový spínací výkon: 2 A 12 V ----

#### Napájení:

Síťová přípojka: 100-240 V~ 1 A/12 V - 2 A

Solární modul: 12 V --- 4 A

#### Typ připojení: X

Pohotovostní režim: < 1 W

Způsob činnosti: Typ 1.B.C

Datové rozhraní: VBus®, slot pro kartu microSD

VBus® výstup proudu: 60 mA

**Funkce:** Teplota pro spuštění ventilátoru, monitorování teploty v místnosti, ventilace závislá na vlhkosti, zabránění rosnému bodu, časový a intervalový režim, funkce chlazení, funkce ochrany proti mrazu, maximální teplota kolektoru

Pouzdro: Plastové, PC-ABS a PMMA

Montáž: Montáž na stěnu, možnost montáže do panelu

Zobrazovač/displej: Plně grafický displej, provozní kontrolky LED (Lightwheel®)

Obsluha: 4 tlačítka a 1 ovladač (Lightwheel®)

Ochrana: IP 20/DIN EN 60529

Třída ochrany: III

Okolní teplota: 0...40°C Stupeň znečištění: 2

```
Rozměry: 110x166x47 mm
```

110

#### 2 Instalace

#### 2.1 Montáž

#### POZOR! Elektrostatický výboi!

Elektrostatický výboi může poškodit elektronické součástky!

→ Než se dotknete vnitřních částí skříňky zajistěte vybití statického náboje. Proto se nejprve dotkněte uzemněného předmětu (např. vodovodního kohoutku. radiátoru a podobně).

#### Upozornění:

Silná elektromagnetická pole mohou narušit funkci tohoto přístroje. → Ujistěte se, že zařízení ani systém nejsou vystaveny silným zdrojům elektromagnetického záření.

Přístroj instalujte pouze do suchých vnitřních prostor.

Při instalaci síťového napájecího kabelu a kabelů pro snímače se ujistěte, že isou uloženv odděleně.

Chcete-li přístroj připevnit na stěnu, proveďte následující kroky:

- → Vyšroubujte křížový šroubek v krytce a krytku vysuňte z pouzdra směrem dolů.
- → Označte bod zavěšení na podklad a namontujte přiloženou hmoždinku s odpovídajícím vrutem.
- ➔ Pouzdro zavěste na závěs, vyznačte dolní upevňovací bod na podklad (rozteč otvorů je 130 mm).
- ➔ Namontuite dolní hmoždinku.
- → Zavěste kryt na horní závěs a zajistěte ho spodními upevňovacím vrutem.
- Elektrické přípojky proveďte podle osazení svorek (viz strana 5). **→**
- Nasaďte krytku zpět na pouzdro.
- Pouzdro zajistěte upevňovacím šroubem.

#### 2.2 Elektrické připojení

# POZOR!

Elektrostatický výboi může poškodit elektronické součástky! → Než se dotknete vnitřních částí skříňky zajistěte vybití statického náboje. Proto se nejprve dotkněte uzemněného předmětu (např. vodovodního kohoutku. radiátoru a podobně).

## Upozornění:

Elektrostatický výboi!

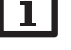

## Připojení zařízení k napájení je vždy až tím posledním krokem!

#### Upozornění:

Vždy musí být možné přístroj odpojit od sítě.

➔ Síťovou zástrčku umístěte tak, aby byla vždy přístupná.

Pokud je napájecí kabel poškozen, musí být nahrazen speciálním napájecím kabelem od výrobce nebo jeho zákaznického servisu.

#### Přístroj nepoužívejte, pokud je na něm viditelné poškození!

Regulátor je vybaven dvěma výstupy pro ventilátor s řízením otáček V1 a V2 (paralelní provoz). V1 je určen pro připojení ventilátoru přívodního vzduchu. K V2 lze paralelně připojit druhý ventilátor.

Relé 1 je nízkonapěťové relé a může být využito pro další ventilátor nebo jiná zařízení.

18 = kladný pól ventilátoru

**V1** 

#### V2

- 19 = kladný pól paralelního ventilátoru
- (GND)

Připojení k R1 s libovolnou polaritou (svorky 7 a 14).

Připojení interního stejnosměrného napětí je na svorkách Out:

20 = vnitřní kladný pól stejnosměrného napětí

= vnitřní záporný pól steinosměrného napětí (GND)

Teplotní čidla (S1 až S2) připojte s libovolnou polaritou na svorky S1 a S2 i GND.

 $1/ \oplus$  = čidlo 1 (kolektor)

 $2/ \oplus =$ čidlo 2 (místnost)

Kabely vedou nízké napětí a nesmějí být umístěny ve společném kanálu s jinými vedeními, která přenášejí více než 50 V (dodržujte příslušné pokyny). Musí mít minimální průřez 1,5 mm<sup>2</sup> a můžou být prodlouženy až na 100 m (nebo 0,75 mm<sup>2</sup> při 50 m). Kabely lze prodloužit standardním dvoužílovým kabelem (zvonkovým drátem).

K1 a K2 jsou vstupy pro digitální kombinované snímače (vlhkost a teplota).

K1

## K2

- 3 = kombinovaný snímač 1 kladný pól 10 = kombinovaný snímač 2 kladný pól
- 4 = kombinovaný snímač 1 signál 11 = kombinovaný snímač 2 signál (místnost) (venku)
- 5 = kombinovaný snímač 1 záporný 12 = kombinovaný snímač 2 záporný pól (GND) pól (GND)

Vedení pro kombinované snímače je možné prodloužit a musí mít průřez 0,75 mm<sup>2</sup>.

Regulátor je vybaven vnitřním kombinovaným snímačem **K3**. Vzhledem k vyšší přesnosti měření se však doporučuje použít externí kombinované snímače.

Napájení regulátoru je přes externí síťový adaptér a/nebo přes FV panel kolektoru (hybridní režim). Napájecí napětí síťového adaptéru musí být 100–240 V~ (50–60 Hz). Pro napájení v případě nedostatku slunečního světla nebo v noci doporučujeme použít externí napájecí adaptér.

Připojení pro napájecí adaptér je v zásuvce DCIN.

Připojení pro modul FV panelu je na svorkách PV:

- 17 = kladný pól modulu FV SolarVenti® (hnědý)
- I = záporný pól modulu FV SolarVenti<sup>®</sup> (modrý) (GND)

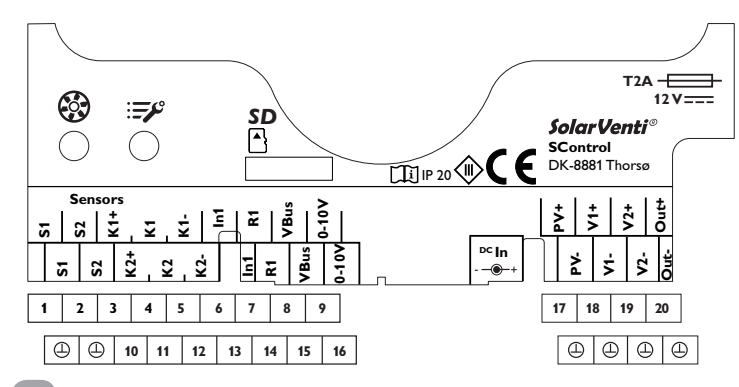

#### 2.3 Datová komunikace/sběrnice

Regulátor je vybaven sběrnicí **VBus**<sup>®</sup> pro datovou komunikaci a částečně také přebírá napájení externích modulů. Připojení je provedeno s libovolnou polaritou na označené svorky **VBus**.

Kabely vedou nízké napětí a nesmějí být umístěny ve společném kanálu s jinými vedeními, která přenášejí více než 50 V (dodržujte příslušné pokyny). Musí mít minimální průřez 0,5 mm<sup>2</sup> a můžou být prodlouženy až na 50 m pro jednotlivé připojení. Kabely sběrnice lze prodloužit standardním dvoužílovým kabelem (zvonkovým drátem).

Pomocí této datové sběrnice může být připojen jeden nebo více modulů VBus®, např.:

- Datalogger DL2
- Datalogger DL3
- Komunikační modul KM2

Upozornění

Navíc může být regulátor pomocí adaptéru rozhraní VBus®/USB nebo VBus®/LAN (není součástí dodávky) připojen k počítači nebo k síti.

# l

Další příslušenství viz strana 28.

#### 2.4 Slot pro paměťové karty microSD

Regulátor je vybaven slotem pro kartu MicroSD. Pomocí karty microSD lze provádět následující činnosti:

- Uložení hodnot měření a bilance na kartu MicroSD. Po přenesení do počítače lze uložené hodnoty otevřít a zobrazit například pomocí tabulkového kalkulátoru.
- Příprava nastavení a parametrizace na počítači a poté jejich přenesení přes kartu MicroSD do regulátoru.
- Uložení nastavení a parametrů na kartu MicroSD a jejich obnova v případě potřeby.
- Stáhnutí aktualizace firmware z internetu a jeho přehrání v regulátoru pomocí karty microSD.

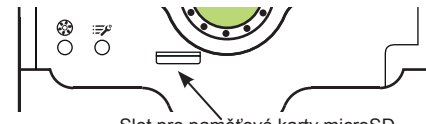

Slot pro paměťové karty microSD

#### Upozornění

Další informace o používání karty microSD naleznete na stránce 24.

### 3 Obsluha a funkce

3.1 Tlačítka a ovladač

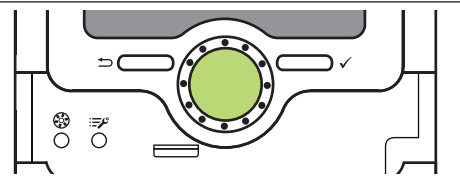

Instalace

Uvedení do provozu

Nastavení

Datová komunikace

Odstraňov

Regulátor je ovládán dvěma tlačítky a jedním ovladačem (Lightwheel®), které se nacházejí pod displejem:

- levé tlačítko () Tlačítko Escape pro přepnutí do předchozí nabídky/ přepnutí do úvodní obrazovky (stav) při krátkém stisknutí tlačítka
- pravé tlačítko (🗸) Potvrzení/výběr

Lightwheel®

 Posouváním nahoru/dolů můžete zvyšovat/snižovat nastavované hodnoty

#### 3.2 Mikrotlačítka pro nastavení otáček a provozní režim

Regulátor je vybaven dvěma mikrotlačítky, která jsou přístupná po stažení posuvné krytky a kterými můžete měnit otáčky ventilátoru a provozní režim.

- Mikrotlačítko 🏶: Při stisknutí mikrotlačítka 🏵 Ize do 7 sekund měnit rychlost ventilátoru pomocí ovladače Lightwheel®. Tato změna bude platná po dobu 60 minut, poté se regulátor přepne do režimu určeného nastavenou funkcí/provozním režimem. Pokud se během 60 minut funkce nebo provozní režim změní, bude ventilátor pracovat s otáčkami určenými danou funkcí.
- Mikrotlačítko ⊯P: Provozní režim lze změnit pomocí mikrotlačítka ⊯P. K dispozici jsou následující provozní režimy: Auto, Vypnuto, Vlhkost, Chlazení, Časovač, Teplota (viz str 19).

#### 3.3

Provozní kontrolka LED

Regulátor je vybaven vícebarevnou kontrolkou LED umístěnou uprostřed ovladače Lightwheel®. Kontrolka může zobrazit následující stavy:

| Barva         | Trvale svítí             | Bliká                                           |
|---------------|--------------------------|-------------------------------------------------|
| Zelená)       | Všechno v pořádku        | Ruční provoz zap/vyp                            |
| ¢ cervenation |                          | Porucha snímače, zkrat snímače                  |
|               | Nedostatečný<br>výkon FV | Parametrizace/aktualizace aktivní, inicializace |

#### 3.4 Výběr položek v nabídce a nastavení hodnot

Během normálního provozu regulátoru se zobrazí stavová obrazovka.

Pokud po dobu 2 minut nestisknete žádné tlačítko, podsvícení displeje se vypne. Pro opětovné zapnutí podsvícení displeje stiskněte libovolné tlačítko. Pro přepínání mezi položkami nabídky otáčejte ovladačem Lightwheel®.

| Auto         | 12:21  |
|--------------|--------|
| Pokoj 3 r    | 16.5°C |
| Nastavení    | >>     |
| Jednotka inf | o 😕    |

Pokud je za položkou nabídky zobrazen symbol >>> Ize pravým tlačítkem ( otevřít další nabídku

| Nastavení | 12:21 |
|-----------|-------|
| 🕨 Teplota |       |
| Časovač   |       |
| Chlazení  |       |

Hodnoty a možnosti lze nastavit několika způsoby:

Číselné hodnoty se nastavují pomocí posuvníku. Vlevo je vidět minimální hodnota, vpravo je maximální hodnota. Velké číslo nad posuvníkem ukazuje aktuální nastavení. Pomocí ovladače Lightwheel® je možné horní posuvník posouvat doleva a doprava.

Pouze v případě, kdy je nastavení potvrzováno pomocí pravého tlačítka ( ukazuje číslo pod posuvníkem také novou hodnotu. Novou hodnotu uložíme pomocí stiknutí tlačítka (1).

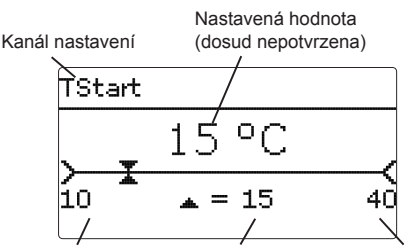

Minimální hodnota Aktuálně uložená hodnota Maximální hodnota

Pokud jsou hodnoty vzájemně blokovány, nabízejí jen omezený rozsah nastavení v závislosti na nastavení jiné hodnoty.

V tomto případě je aktivní oblast jezdce zkrácena, neaktivní oblast je zobrazena jako přerušovaná čára. Zobrazení maximálních a minimálních hodnot se přizpůsobí tomuto omezení.

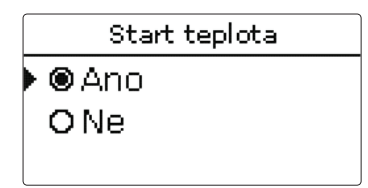

Pokud je možné vybrat pouze jednu z různých možností výběru, budou zobrazeny jako přepínací tlačítka. Pokud je daný bod vybrán, je přepínač vybarven.

| Volba dne |  |
|-----------|--|
| 🛛 Po      |  |
| □Út       |  |
| ▶⊠St      |  |

Pokud lze současně vybrat více možností výběru, zobrazí se zaškrtávací políčka. Pokud je daný bod vybrán zobrazí se x uvnitř zaškrtávacího políčka. Pokud po delší dobu nestisknete žádné tlačítko, nastavení se zruší a zůstane zachována předchozí hodnota.

#### 3.5 Parametrizační režim

Po zadání kódu obsluhy instalačního technika (viz strana 25), přejde regulátor do režimu parametrizace.

#### Upozornění:

V parametrizačním režimu je proces regulace zastaven a zobrazí se zpráva Kontrol zastaven – Aktivní parametrizace. LED v ovladači Lightwheel<sup>®</sup> bliká žlutě.

- ➔ Chcete-li provést úpravy v nabídce, stiskněte pravé tlačítko (√).
- Abyste provedená nastavení uložili vyberte položku Uložit v nabídce nastavení.
- ➔ Chcete-li přerušit proces parametrizace, a právě provedená nastavení zrušit, stiskněte levé tlačítko (←) na dobu asi 3 sekund.

Přístupová úroveň instalačního technika se ukončí a regulátor se restartuje.

#### Uvedení do provozu

Je-li systém připraven k provozu, připojte k regulátoru napájecí napětí.

Regulátor spustí inicializační fází, během které ovladač Lightwheel<sup>®</sup> červeně bliká. Při uvedení do provozu nebo po resetování regulátoru a po skončení inicializační fáze se zobrazí nabídka pro uvedení do provozu. Nabídka pro uvedení do provozu provede uživatele

nastavením nejdůležitějších nastavení pro provoz zařízení.

Pokud je regulátor po ukončení nabídky pro uvedení do provozu odpojen od napájení, budou již provedená nastavení zachována. Po opětovném zapnutí se již nabídka uvedení do provozu nespustí a regulátor přejde ihned po inicializační fázi do normálního režimu.

#### Nabídka pro uvedení do provozu

Nabídka pro uvedení do provozu se skládá z níže popsaných nastavení. Chcete-li provést nastavení, nastavte jej pomocí ovladače Lightwheel<sup>®</sup> a pravého tlačítka ( $\checkmark$ ). Na displeji se zobrazí následující nastavení.

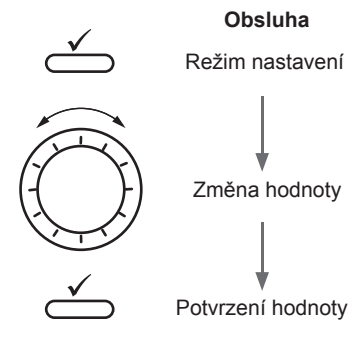

- 1. Jazyk:
- ➔ Nastavte požadovaný jazyk nabídek.

#### 2. Přechod na letní/zimní čas:

- → Aktivace / deaktivace automatického přepínání letního / zimního času.
- 3. Čas:
- Nastavení aktuálního času. Nejdříve nastavte hodiny a poté minuty.
- 4. Datum:
- Nastavení aktuálního data. Nejprve nastavte rok, pak měsíc a nakonec den.
- 5. Systém:
- ➔ Nastavte požadovaný systém.

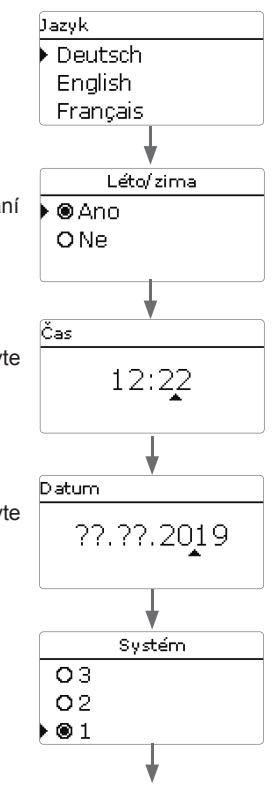

4

#### 6. Ukončení nabídky uvedení do provozu:

Po nastavení následuje bezpečnostní výzva. Pokud je tato výzva potvrzena, nastavení se uloží.

- → Chcete-li potvrdit bezpečnostní výzvu, stiskněte pravé tlačítko (√).
- Chcete-li se vrátit k nastavením nabídky uvedení do provozu, stiskněte levé tlačítko (). Jakmile bude potvrzena bezpečnostní výzva, je regulátor připraven k použití a měl by umožnit optimální provoz systému s nastavením z výroby.

#### Nastavení provozního režimu

Po uvedení do provozu se regulátor nachází v automatickém režimu. Provozní režim lze změnit pomocí pravého mikrotlačítka (viz strana 7 a 19).

#### Nastavení rychlosti ventilátoru

Každá funkce má přiřazenou počáteční rychlost ventilátoru (nízkou, standardní, vysokou). Tyto rychlosti lze změnit v příslušné funkci a přizpůsobit místním podmínkám (viz Kap. 6). V nabídce **Základní nastavení** lze nastavit počáteční rychlosti (viz Kap. 7).

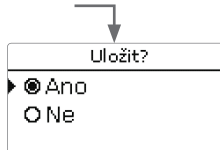

#### 4.1 Systémy se základním nastavením

Regulátor je naprogramován pro 5 základních systémů. Základní přednastavení jsou zde již provedena.

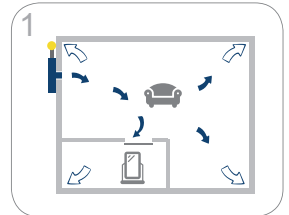

Obývací prostor s přívodem a odvodem vzduchu přes obálku budovy (viz strana 12)

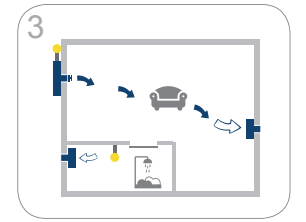

Obývací pokoj s přívodem vzduchu a elektrickým talířovým ventilem. Odváděný vzduch vede přes druhý ventilátor, s řízením vlhkosti v koupelně (viz strana 14)

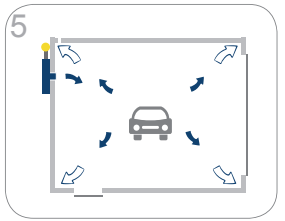

Garáž s přívodem a odvodem vzduchu přes plášť budovy (viz strana 16)

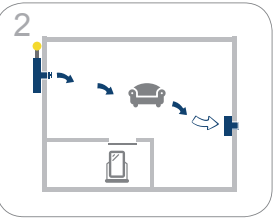

Obývací pokoj s přívodem vzduchu a elektrickým talířovým ventilem, odváděný vzduch vede přes druhý ventilátor (viz. strana 13)

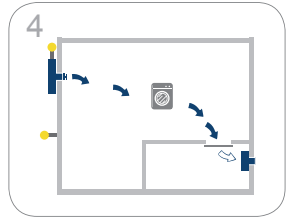

Suterén s monitorováním přívodu a odvodu vzduchu a sledováním rosného bodu (viz strana 15)

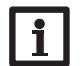

#### Upozornění:

Každý systém je přednastaven na specifické tovární nastavení. Nastavení provedená v nabídce pro uvedení do provozu lze kdykoliv změnit po uvedení do provozu v příslušném nastavení. Další funkce a možnosti lze rovněž aktivovat a nastavit (viz strana 19).

Před předáním provozovateli systému zadejte kód zákaznického operátora (viz strana 25). CZ

#### Systém 1: Obývací prostor s přívodem a odvodem vzduchu přes plášť budovy

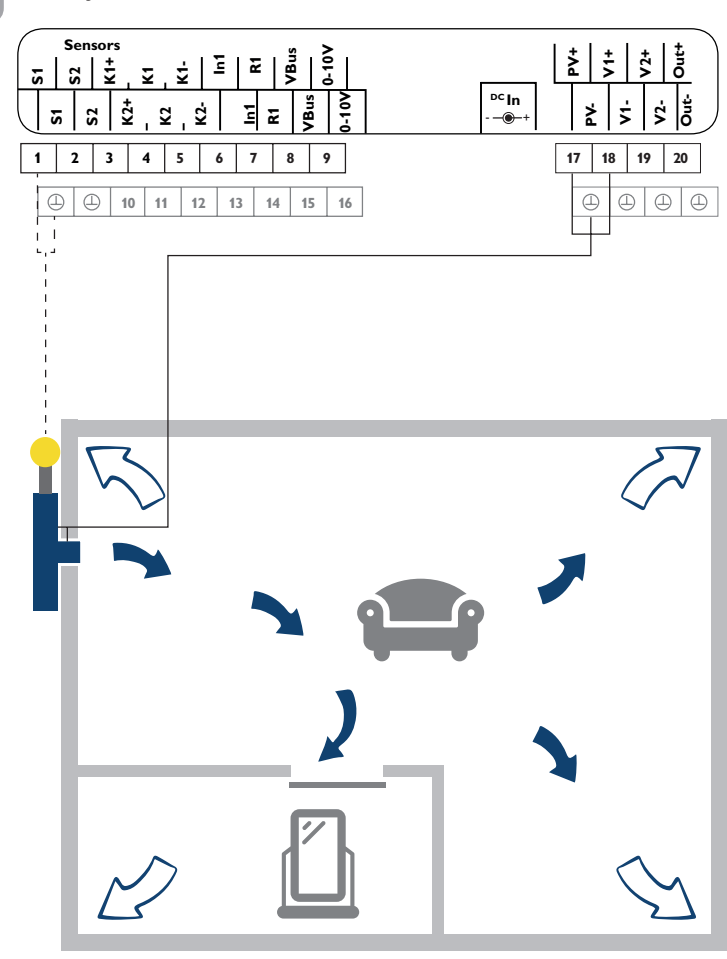

| Aktory/napájení |                       |       |         |  |
|-----------------|-----------------------|-------|---------|--|
| PV              | FV modul (volitelné*) | 17/ 🕀 | * <br>n |  |
| V1              | Přívod ventilátoru    | 18/@  |         |  |
| V2              | Volné                 | 19/ 🕀 |         |  |
| R1              | Volné                 | 7/14  |         |  |
| Out             | Volné                 | 20/@  |         |  |

#### \*Pokud je použito **DCIN**, nesmí být **PV** obsazeno

Pokud teplota na snímači kolektoru S1 překročí nastavenou počáteční teplotu (tovární nastavení 20 °C), zapne se ventilátor přívodního vzduchu (V1). Obytný prostor bude odvětráván, odvlhčován a ohříván.

Použitý odváděný vzduch uniká netěsností v plášti budovy nebo pomocí speciálních větracích zařízení, jako jsou vzduchové žaluzie integrované v rámu okna.

Vnitřní kombinovaný snímač omezuje teplotu v místnosti na maximálně 25 °C (vypne se ventilátor přívodu vzduchu V1). Volitelně může být vnitřní kombinovaný snímač také použit k monitorování relativní vlhkosti. Pomocí funkce časovače lze nastavit časově závislou ventilaci.

12

Systém 2: Obývací pokoj s přívodním vzduchem a elektrickým talířovým ventilem, odváděný vzduch jde přes druhý ventilátor

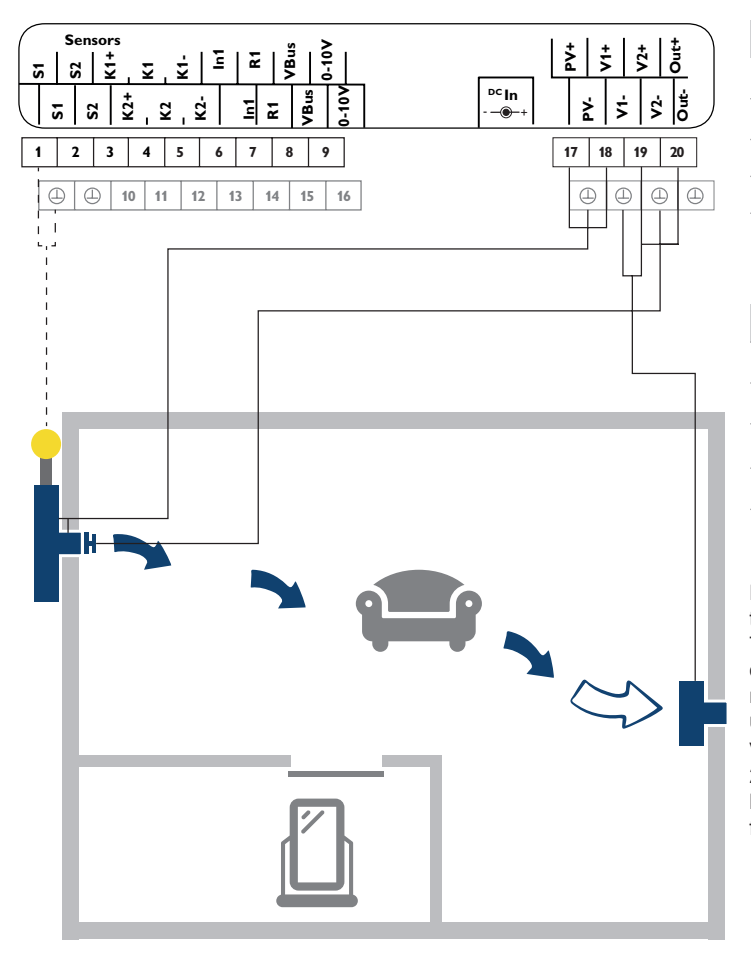

| Snímače |          |          |  |  |
|---------|----------|----------|--|--|
| S1      | Kolektor | 1/④      |  |  |
| S2      | Volné    | 2/ 🕀     |  |  |
| K1      | Volné    | 3/4/5    |  |  |
| K2      | Volné    | 10/11/12 |  |  |
| K3      | pokoj    | vnitřní  |  |  |

| Aktory / napájení |                            |       |  |  |
|-------------------|----------------------------|-------|--|--|
| PV                | FV modul (volitelný*)      | 17/④  |  |  |
| V1                | Přívod ventilátoru         | 18/@  |  |  |
| V2                | Odvod ventilátoru          | 19/ 🕀 |  |  |
| R1                | volné                      | 7/14  |  |  |
| Out               | Elektrický talířový ventil | 20/   |  |  |

\*Pokud je použito **DCIN** nesmí být obsazeno **PV** 

Pokud teplota na snímači kolektoru S1 překročí nastavenou počáteční teplotu (tovární nastavení 20 °C), zapne se ventilátor přívodního vzduchu (V1). Talířový ventil se otevře. Obytný prostor bude odvětráván, odvlhčován a ohříván. Ventilátor odtahu (V2) odvádí použitý vzduch směrem ven a zajišťuje rovnoměrný proud vzduchu. Když je ventilátor přívodního vzduchu vypnut, uzavře talířový ventil vzduchotěsně otvor pro přívod vzduchu.

Vnitřní kombinovaný snímač omezuje teplotu v místnosti na maximálně 25 °C (vypne se ventilátor přívodu vzduchu V1). Volitelně může být vnitřní kombinovaný snímač také použit k monitorování relativní vlhkosti. Pomocí funkce časovače se provádí časově závislá ventilace (intervalový provoz).

Systém 3: Obývací pokoj s přívodním vzduchem a elektrickým talířovým ventilem, odváděný vzduch jde přes druhý ventilátor, řízení vlhkosti v koupelně

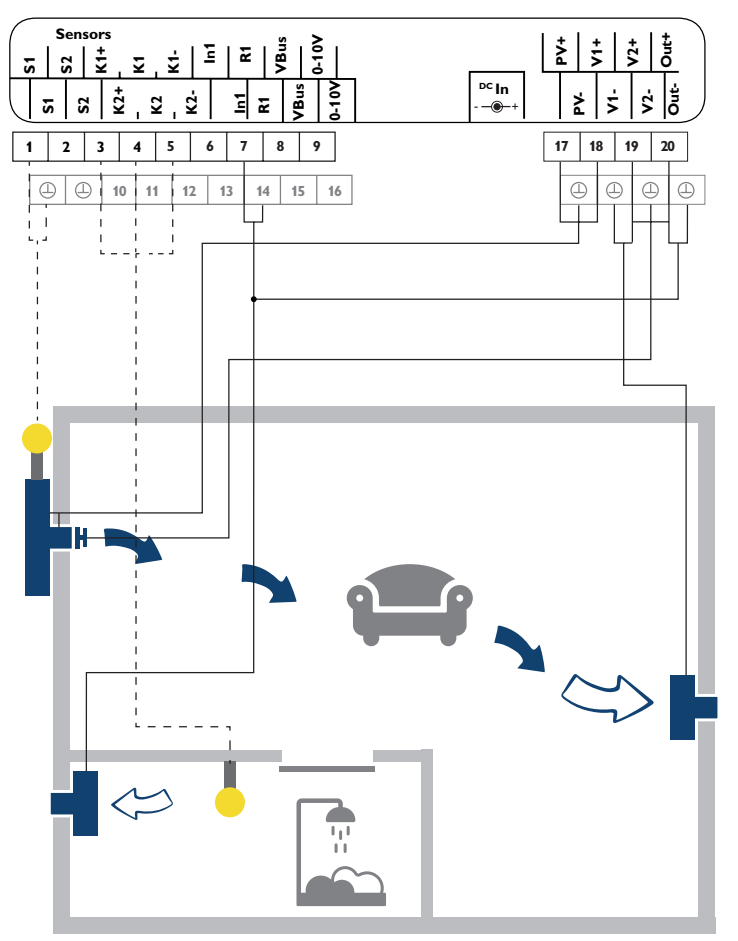

| Snímače |          |          |  |
|---------|----------|----------|--|
| S1      | Kolektor | 1/⊕      |  |
| S2      | Volné    | 2/①      |  |
| K1      | Koupelna | 3/4/5    |  |
| K2      | Volné    | 10/11/12 |  |
| K3      | Pokoj    | Vnitřní  |  |

| Aktory / napájení |                            |              |    |  |
|-------------------|----------------------------|--------------|----|--|
| PV                | FV modul (volitelný*)      | 17/ 🕘        | *F |  |
| V1                | Přívod ventilátoru         | 18/🕒         | P  |  |
| V2                | Odvod ventilátoru          | 19/ 🕀        |    |  |
| R1                | Ventilátor koupelny        | 7/14 + 20/ 🕘 |    |  |
| Out               | Elektrický talířový ventil | 20/①+19      |    |  |

Pokud je použito **DCIN** nesmí být obsazeno **PV**.

Pokud teplota na snímači kolektoru S1 překročí nastavenou počáteční teplotu (tovární nastavení 20 °C), zapne se ventilátor přívodního vzduchu (V1). Talířový ventil se otevře. Obytný prostor bude odvětráván, odvlhčován a ohříván. Ventilátor odtahu (V2) odvádí použitý vzduch ven a zajišťuje rovnoměrný proud vzduchu. Pokud je překročena nastavená maximální vlhkost na snímači K1, zapne se ventilátor odtahu v koupelně (R1).

Když je ventilátor přívodního vzduchu vypnut, uzavře talířový ventil vzduchotěsně otvor přívodního vzduchu.

Vnitřní kombinovaný snímač omezuje teplotu v místnosti na maximálně 25 °C (vypne se ventilátor přívodu vzduchu V1). Pomocí funkce časovače se provádí časově závislá ventilace (intervalový provoz).

CZ

# Systém 4: Suterén s monitorováním přívodu a odvodu vzduchu a sledováním rosného bodu

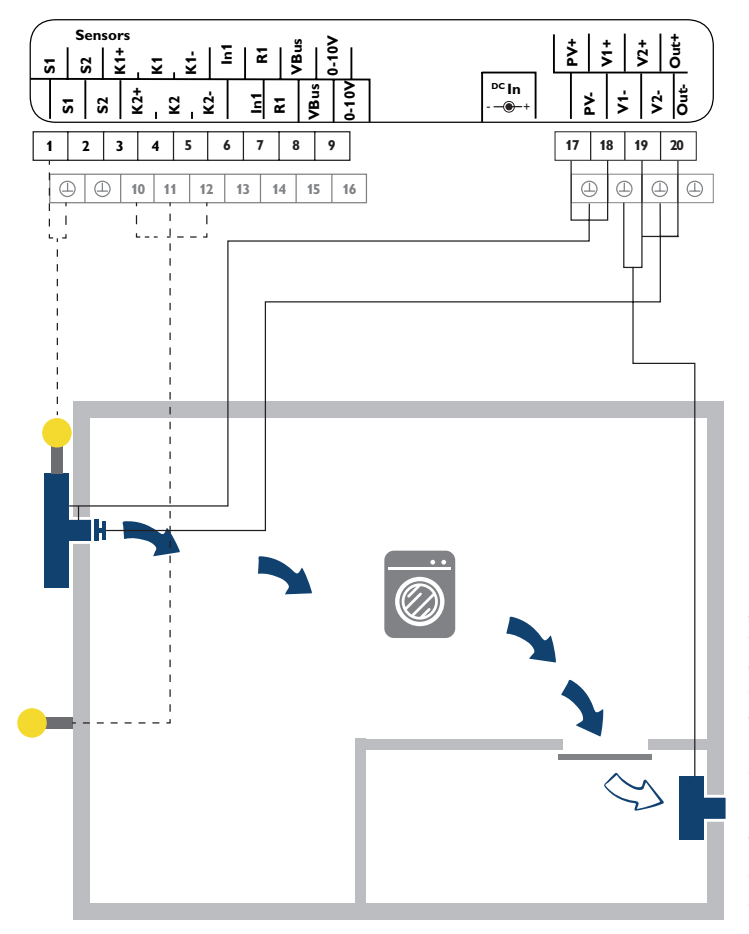

|    | Snímače  |          |
|----|----------|----------|
| S1 | Kolektor | 1/④      |
| S2 | Volné    | 2/①      |
| K1 | Volné    | 3/4/5    |
| K2 | Venku    | 10/11/12 |
| K3 | Suterén  | vnitřní  |

|     | Aktory/napájení              |         |           |
|-----|------------------------------|---------|-----------|
| PV  | FV modul (volitelný*)        | 17/🕀    | *Pokud j  |
| V1  | Přívod ventilátoru           | 18/🕀    | PV.       |
| V2  | Odvod ventilátoru            | 19/🕒    |           |
| R1  | volné                        | 7/14    | **Použit  |
| Out | Elektrický talířový ventil** | 20/①+19 | volitelné |

\*Pokud je použito **DCIN** nesmí být obsazeno **PV**.

\*\*Použití elektrického talířového ventilu je volitelné.

Pokud teplota na snímači kolektoru S1 překročí nastavenou počáteční teplotu (tovární nastavení 10 °C), zapne se ventilátor přívodního vzduchu (V1). Talířový ventil se otevře. Suterén je odvětráván, odvlhčován a ohříván. Ventilátor odtahu (V2) odvádí použitý vzduch ven a zajišťuje stabilní proudění vzduchu.

Vnitřní kombinovaný snímač omezuje teplotu v místnosti na maximálně 25 °C (vypne se ventilátor přívodu vzduchu V1) a sleduje relativní vlhkost v suterénu. S funkcí časovače se v noci provádí časově závislá ventilace (intervalový provoz).

Zabránění rosnému bodu umožňuje provoz ventilátoru pouze tehdy, je-li rosný bod venku (K2) nižší než rosný bod uvnitř (K3/vnitřní kombinovaný snímač). To zabraňuje kondenzaci teplého venkovního vzduchu na chladných stěnách v suterénu (příklad: bouřka v letním období).

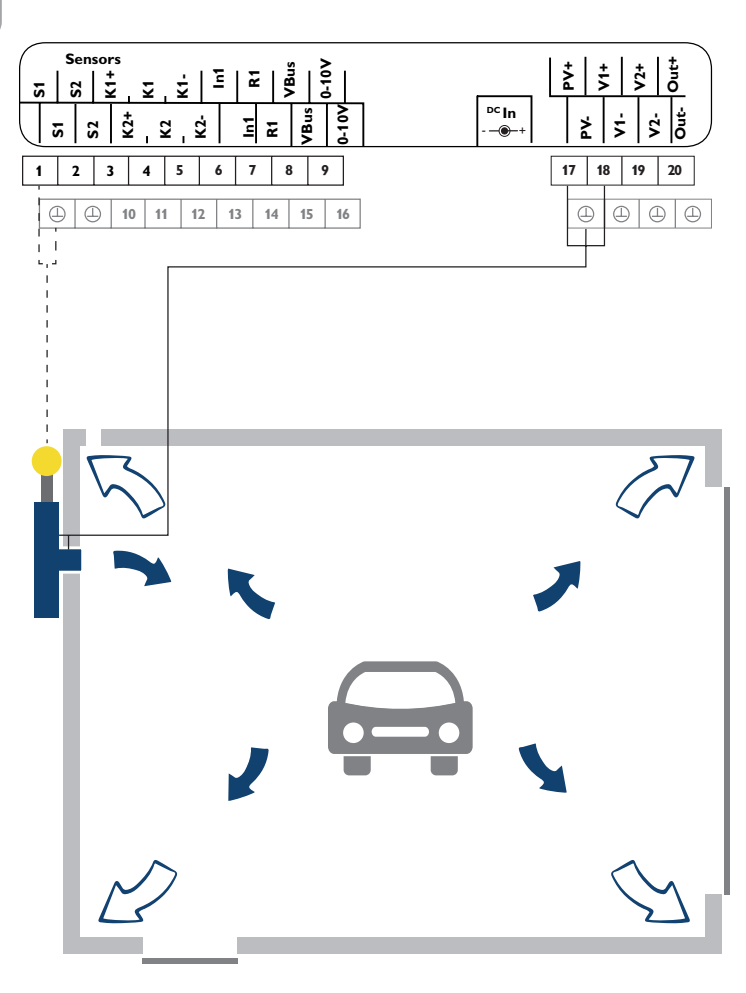

| Snímače |          |          |
|---------|----------|----------|
| S1      | Kolektor | 1/④      |
| S2      | Volné    | 2/④      |
| K1      | Volné    | 3/4/5    |
| K2      | Volné    | 10/11/12 |
| K3      | Garáž    | vnitřní  |

| Aktory / napájení |                       |      |    |
|-------------------|-----------------------|------|----|
| PV                | FV modul (volitelný*) | 17/⊕ | *P |
| V1                | Přívod ventilátoru    | 18/⊕ | ze |
| V2                | Volné                 | 19/⊕ |    |
| R1                | Volné                 | 7/14 |    |
| Out               | Volné                 | 20/@ |    |

Pokud je použito **DCIN** nesmí být obsazeno **PV**.

Pokud je teplota na snímači kolektoru S1 vyšší než teplota v garáži o nastavenou hodnotu (Tein), zapne se ventilátor přívodního vzduchu (V1). Garáž bude odvětrávána, odvlhčována a ohřívána. Použitý odváděný vzduch uniká netěsností v garáži nebo přes speciální větrací zařízení, například větrací mřížkou ve stěně garáže. Vnitřní kombinovaný snímač (K3) omezuje teplotu prostoru v garáži na maximálně 30 °C (vypne se ventilátor V1).

Pokud se vlhkost v garáži výrazně zvýší (např. v důsledku mokrého zaparkovaného vozu), zajišťuje regulátor vlhkosti (kombinovaný snímač 3) nucené větrání pro odvlhčení garáže. V případě potřeby se časovač používá pro časově závislou ventilaci garáže.

#### Upozornění

Měření vlhkosti pomocí externího kombinovaného snímače 1 zvyšuje přesnost. Přiřazení kombinovaného snímače musí být provedeno z K3 na K1.

#### 5 Funkce a možnosti

#### 5.1 Struktura nabídky

| vodní obrazovka |                    |
|-----------------|--------------------|
| Stav            |                    |
| Kolektor        |                    |
| /entilátor      |                    |
|                 |                    |
| Nastavení       | Nastavení          |
| Servis          | Teplota            |
|                 | Časovač            |
|                 | Chlazení           |
|                 | VIhkost            |
|                 | Základní nastavení |
|                 | SD karta           |
|                 | Kód uživat.        |
|                 | Ruční režim        |

| eplota             |            |
|--------------------|------------|
| Start teplota      |            |
| T Start            |            |
| Hystereze          |            |
| Teplotní rozdíl    |            |
| ΔTzap              |            |
| ∆Тvyp              |            |
| Teplota místnosti  |            |
| •••                |            |
|                    |            |
|                    |            |
| Základní nastavení |            |
| Jazyk              |            |
| Léto/zima          |            |
| Datum              |            |
| Čas                |            |
| Ventilátor         | Ventilátor |
| Systém             | Low        |
| Reset              | Standard   |
|                    | High       |

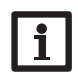

Dostupné položky menu a hodnoty nastavení jsou různé a závisí na již provedených nastaveních. Na obrázku je pouze příklad celkové nabídky pro objasnění struktury nabídek.

Max

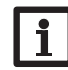

Některé funkce a nastavení náleží do přístupové úrovně instalačního technika a vyžadují zadání kódu operátora.

5.2

#### Úvodní obrazovka

| Auto       | 12:30   |
|------------|---------|
| 🕨 Stav     | Časovač |
| Kolektor   | 61.0 °C |
| Ventilátor | 50%     |

Na úvodní obrazovce je zobrazena stavová nabídka, která obsahuje informace o aktuálním stavu systému. Kromě toho jsou zde uvedeny hlášení a informace o zařízení.

V záhlaví se zobrazuje provozní režim. Úvodní obrazovka se skládá z následujících zobrazení a podnabídek:

- Stav viz tabulka
- Kolektor teplota
- Ventilátor otáčky
- Relé podmínka
- Místnost teplota, relativní vlhkost, rosný bod
- Venku teplota, relativní vlhkost, rosný bod
- Hlášení viz tabulka
- Nastavení
- Service
- · Jednotka info

#### Stavová hlášení

#### Zobrazení stavu Význam

| Chyba        | Porucha čidla (viz tabulka Hlášení)                           |
|--------------|---------------------------------------------------------------|
| Připraven    | Připravenost regulátoru k činnosti, není aktivní žádná funkce |
| Max.kolektor | Překročení maximální teploty v kolektoru                      |
| Mráz         | Protimnrazová ochrana je aktivní                              |
| Dynamika     | Dynamická zábrana rosného bodu je aktivní                     |
| Rosný bod    | Zábrana rosného bodu je aktivní                               |
| Vlhkost      | Funkce vlhkost je aktivní                                     |
| Chlazení     | Funkce chlazení je aktivní                                    |
| Časovač      | Funkce časovače je aktivní                                    |
| Teplota      | Funkce teploty je aktivní                                     |
| Max. pokoje  | Překročení maximální teploty místnosti                        |

| Hlášení                                                                                                    |                                                                                                    |                                                         |  |
|----------------------------------------------------------------------------------------------------|----------------------------------------------------------------------------------------------------|---------------------------------------------------------|--|
| Hlášení                                                                                                    | Význam/příčina                                                                                                    |                                                         |  |
| !Datum/čas                                                                                                    | Porucha časového modulu                                                                                           |                                                         |  |
| !Kolektor čidlo                                                                                                    | Vadné čidlo kolektoru                                                                                             | Přerušení kabelu, zkrat                                 |  |
| !Místnost čidlo                                                                                                    | Snímač čidla místnosti<br>je vadný                                                                                | nebo není nainstalován<br>snímač                        |  |
| Venkovní čidlo                                                                                                    | Vadný venkovní snímač                                                                                             |                                                         |  |
|                                                                                                    |                                                                                                    |                                                         |  |
| !Regulátor zastaven                                                                                                    | Řízení zastaveno, parame                                                                                          | etrizace je aktivní                                     |  |
| !Regulátor zastaven<br>!Napětì v systèmu                                                                               | Řízení zastaveno, parame<br>Systémové napětí kleslo                                                               | etrizace je aktivní<br>pod 8V                           |  |
| <ul> <li>!Regulátor zastaven</li> <li>!Napětì v systèmu</li> <li>!Alternat. Rychlost</li> </ul>                        | Řízení zastaveno, parame<br>Systémové napětí kleslo j<br>Otáčky ventilátoru byly ru                               | etrizace je aktivní<br>pod 8V<br>čně změněny            |  |
| <ul> <li>!Regulátor zastaven</li> <li>!Napětì v systèmu</li> <li>!Alternat. Rychlost</li> <li>!Manuál.režim</li> </ul> | Řízení zastaveno, parame<br>Systémové napětí kleslo j<br>Otáčky ventilátoru byly ru<br>Ruční ovládání aktoru je a | etrizace je aktivní<br>ood 8V<br>čně změněny<br>aktivní |  |

V podnabídce **nastavení** narazíte na další položky nabídky, ve kterých lze aktivovat nebo deaktivovat funkce a provádět nastavení:

- Teplota
- Časovač
- Chlazení
- Vlhkost
- Základní nastavení
- SD karta
- Kód obsluhy
- Ruční provoz

V podnabídce **Service** jsou uvedeny naměřené hodnoty připojených snímačů. (Je vyžadováno zadání kódu obsluhy instalačního technika) V podnabídce **Jednotka info** se zobrazují informace o softwaru a hardwaru.

### 6 Funkce

Regulátor je vybaven funkcemi s různými prioritami. Funkce jsou podrobně popsány níže a mají následující priority:

Maximální teplota kolektoru/protimrazová ochrana = priorita 1

| Zábrana rosného bodu       | = priorita 2      |
|----------------------------|-------------------|
| Relativní vlhkost          | = priorita 3      |
| Chlazení                   | = priorita 4      |
| Časovač                    | = priorita 5      |
| Teplota                    | = priorita 6      |
| 1 = nejvyšší priorita, 6 = | nejnižší priorita |

#### 6.1 Provozní režim

Auto: Automatický režim podle aktivovaných funkcí a priorit.

Vypnuto: Jsou aktivní pouze nouzové funkce (maximální teplota kolektoru, ochrana proti mrazu).

Vlhkost: Provoz podle nastavení v nabídce Vlhkost (viz strana 22).

Chlazení: Provoz podle nastavení v nabídce Chlazení (viz strana 22).

Časovač: Provoz podle nastavení v nabídce Časovač (viz strana 20).

Teplota: Provoz podle nastavení v nabídce Teplota (viz strana 19).

Pokud je zvolen provozní režim, zobrazí se bezpečnostní výzva k potvrzení.

➔ Pro uložení zvoleného provozního režimu potvrďte bezpečnostní výzvu stisknutím Ano.

Zvolený provozní režim se zobrazí v záhlaví stavových nabídek.

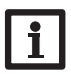

#### Upozornění:

Ke všem nastaveným funkcím regulátoru přistupuje pouze provozní režim **Auto**. Provozní režim měňte pouze tehdy, pokud mají být funkce regulátoru omezeny na zvolený provozní režim.

#### 6.2 Teplota

V nabídce **Teplota** lze aktivovat a nastavit různé teplotní funkce.

#### Počáteční teplota

Start teplota se používá k určení minimální teploty kolektoru, která musí být překročena pro zapnutí ventilátoru. Referenčním snímačem je zde snímač S1. Hystereze je nastavitelná.

#### Teplotní rozdíl

Regulátor vyhodnocuje teplotní rozdíl mezi snímačem S1 kolektoru a volitelným prostorovým snímačem. Když rozdíl teplot dosáhne nebo překročí teplotní rozdíl pro zapnutí, ventilátor se zapne. Když rozdíl teplot dosáhne nebo klesne pod nastavený teplotní rozdíl pro vypnutí, ventilátor se vypne.

# i '

#### Upozornění: Tato funkce vyžaduje použití prostorové

#### Tato funkce vyžaduje použití prostorového čidla v místnosti.

#### Teplota místnosti

Když teplota v místnosti dosáhne nebo překročí nastavenou maximální hodnotu, ventilátor se vypne. Hystereze je nastavitelná. S možností **Relé** Ize aktivovat nízkonapěťové relé. Když teplota v místnosti dosáhne nastavené maximální hodnoty, relé se zapne.

#### Doba blokování

Pomocí doby blokování lze nastavit časové okno, ve kterém jsou blokovány teplotní funkce.

#### Prostorový snímač

Pomocí parametru Čidlo pok lze zvolit referenční snímač pro funkce T rozdíl a Teplota místnosti.

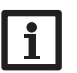

#### Upozornění:

Tento parametr se zobrazí pouze v případě, že je aktivována alespoň jedna z těchto dvou funkcí.

#### Ventilátor

C F

Pomocí parametru Ventilátor lze nastavit rychlost ventilátoru pro teplotní funkce.

#### Maximální teplota

Pomocí parametru **T Max** lze nastavit maximální teplotu kolektoru. Když teplota kolektoru dosáhne nebo překročí nastavenou maximální teplotu, bude ventilátor zablokován. Tato funkce je vždy aktivní, i když není aktivována žádná teplotní funkce.

#### Ochrana proti zamrznutí

Funkce ochrany proti zamrznutí zabraňuje pronikání příliš studeného vzduchu do místnosti. Pokud teplota kolektoru klesne pod nastavenou teplotu protimrazové ochrany, bude ventilátor blokován. Tato funkce je vždy aktivní, i když není aktivována žádná teplotní funkce.

#### Nastavení hodnot/teploty

| Nastavení           | Význam                            | Rozsah nastavení/výběr    | Tovární nasta-<br>vení |
|---------------------|-----------------------------------|---------------------------|------------------------|
| Start teplota       | Funkce počáteční teploty          | Ano, Ne                   | Ano                    |
| T Start             | Počáteční teplota                 | 1040°C                    | podle systému          |
| Hystereze           | Hystereze pro počáteční teplotu 2 | 210 K                     | 2 K                    |
| T rozdíl            | Funkce teplotního rozdílu         | Ano, Ne                   | podle systému          |
| ∆Tzap               | Teplotní rozdíl pro zapnutí       | 3,020,0 K                 | podle systému          |
| ∆Tvyp               | Teplotní rozdíl pro vypnutí       | 1,019,5 K                 | podle systému          |
| Tepl.místnost       | Funkce teploty místnosti          | Ano, Ne                   | podle systému          |
| T pokoj             | Maximální teplota místnosti       | 1530°C                    | podle systému          |
| Hystereze           | Hystereze pro teplotu místnosti   | 0,510,0 K                 | 1,0 K                  |
| Relé                | Volitelné relé                    | Ano, Ne                   | Ne                     |
| Doba bloko-<br>vání | Funkce blokování                  | Ano, Ne                   | Ano                    |
| Start               | Začátek doby blokování            | 00:0024:00                | 22:00                  |
| Konec               | Konec doby blokování              | 00:0024:00                | 05:00                  |
| Čidlo pok           | Volba prostorového snímače        | S2, K1, K3                | K3                     |
| Ventilátor          | Funkce ventilátoru                | Nízké, standardní, vysoké | Stand.                 |
| T Max               | Maximální teplota kolektoru       | 40100°C                   | 90°C                   |
| Ochr.<br>př.mrazu   | Funkce ochrany před mrazem        | -3010°C                   | podle systému          |

#### 6.3 Časovač

V nabídce Časovač je možné aktivovat a nastavit volbu dne nebo nastavit intervaly ventilace.

Pomocí parametru **Výstup** může být časovači přiřazen výstup. Pomocí parametru **Ventilátor** lze nastavit pro funkci časovače otáčky ventilátoru.

S možností **Volba dne** lze nastavit v rozsahu týdne časové spínání s časovými okny.

| č | asovač    |
|---|-----------|
| Þ | Volba dne |
|   | Pondělí   |
|   | Úterý     |

| V nastavení Volba dne jsou k dispozici pro výběr  | Volba dne |
|---------------------------------------------------|-----------|
| dny v týdnu.                                      | 🗆 Po-Ne   |
| Pokud je vybráno více možností dnů, budou tyto    | 🗆 Po-Pá   |
| dny zkombinovány.                                 | □So-Ne    |
|                                                   | 🖾 Po      |
|                                                   | □Út       |
|                                                   | ⊠St       |
|                                                   | □čt       |
|                                                   | 🗆 Pá      |
| Pod poslednim dnem tydne se nachazi polozka       | □So       |
| Dalsi. Kdyz zvolite tuto polozku, dostanete se do | □Ne       |
| habiuky più hasiaveni casovych oken.              | ▶ Další   |

| Přidání časového okna:                                                                                   | Po,St,Ne        |                            | S možností Interval lze nastavit Intervaly pro pe-<br>riodickou ventilaci. Za tímto účelem lze nastavit |                                      |                                     | Časovač                   | 12                 | 2:46     |
|----------------------------------------------------------------------------------------------------|-----------------|----------------------------|----------------------------------------------------------------------------------------------------|--------------------------------------|-------------------------------------|---------------------------|--------------------|----------|
| Chcete-li nastavit casove okno, postupujte takto:                                                        | 00 06 12        | 18 24                      |                                                                                                    |                                      |                                     | 🗵 Interv                  | al                 |          |
| Vyberte Nové časové okno.                                                                                | 06:00-22:00     |                            | Zacalek a kulle                                                                                         | c, dobu provozu a dobi               | i pauzy.                            | <ul> <li>Start</li> </ul> | 08:                | :00      |
| → Nastavte Start a Konec pro požadované                                                                  | 🕨 Nové časové o | kno                        |                                                                                                    |                                      |                                     | Konec                     | 22:                | :00      |
| časové okno.                                                                                             |                 |                            |                                                                                                    |                                      |                                     |                           | ¥                  |          |
|                                                                                                    | Po,St,Ne        |                            | → Nastavte S                                                                                            | tart a Konec pro perio               | dickou ven-                         | Provoz                    | 1                  |          |
|                                                                                                    | ▶ Start         | !                          | tilaci.                                                                                                 |                                      |                                     | 10                        | Min                |          |
|                                                                                                    | Koner           |                            | <ul> <li>Dobu trván</li> </ul>                                                                          | í intervalu nastavte po              | mocí para-                          | × 10                      | 1.111.1            |          |
|                                                                                                    | 7nět            | Znět metru <b>Provoz</b> . |                                                                                                    |                                      |                                     | 1 🔺                       | = 10               | 300      |
|                                                                                                    |                 |                            |                                                                                                    |                                      |                                     |                           |                    |          |
| en en en en en en en en en en en en en e                                                                 |                 |                            |                                                                                                    | w v intervalu Ize nasta              | avit nomocí                         | Douto                     | •                  |          |
| asova okna ize nastavit v krocich po 5 minutach.                                                         | Start           | Start                      |                                                                                                    | parametru Pauza.                     |                                     |                           |                    |          |
| → Chcete-li uložit časové okno, vyberte položku nabídky Uložit a potvrďte bezpečnostní výzvu pomocí Ano. | 06:00           |                            | parametra                                                                                               |                                      |                                     |                           | Min                |          |
|                                                                                                    |                 |                            |                                                                                                    |                                      |                                     | í 🔭                       | = 60               | 300      |
|                                                                                                    |                 |                            |                                                                                                    |                                      |                                     |                           |                    |          |
|                                                                                                    |                 | ,                          | Nastavení hoc                                                                                           | Inot/časovač                         |                                     |                           |                    |          |
|                                                                                                    | Konec           |                            | Nastavení                                                                                               | Význam                               | Rozsah nastav                       | vení/výběr                | Tovární na<br>vení | asta-    |
|                                                                                                    | 0 <u>7</u> ;00  |                            | Volba dne                                                                                               | Výběr dne                            | Ano, Ne                             |                           | Ne                 |          |
|                                                                                                    |                 |                            | Časovač                                                                                                 | Týdenní časovač                      | -                                   |                           | -                  |          |
|                                                                                                    | L               |                            | Volba dne                                                                                               | Dny v týdnu/kombinace                | PoNe                                |                           | -                  |          |
|                                                                                                    |                 |                            | Pondělí Neděle                                                                                          | Výběr dnů v týdnu                    | pondělí-neděle                      | •                         |                    |          |
| Chcete-li přidat další časové okno, opakujte                                                             | Po.St.Ne        |                            | Reset                                                                                                   | Obnovení továrního                   | -                                   |                           | -                  |          |
| předchozí kroky.                                                                                         | Start           | 06:00                      |                                                                                                    | nastaveni                            |                                     |                           |                    |          |
| ze nastavit 6 časových oken pro každý den/                                                               | Juan<br>Konor   |                            | Start                                                                                                   | Zacatek casoveho okna                | 00:0024:00                          |                           |                    |          |
| ombinaci.                                                                                                |                 | 07.00                      | Konec                                                                                                   | Konec casoveno okna                  | 00:0024:00                          |                           | -                  | *6.000.0 |
|                                                                                                    |                 |                            | Stort                                                                                                   |                                      | Ano, Ne                             |                           | poule syst         | tému     |
|                                                                                                    | +               |                            | Konoc                                                                                                   |                                      |                                     |                           | poule syst         | tómu     |
| Parametr Kopírovat z slouží k volbě dne/kombi-                                                           | Uložit          |                            | Nonec                                                                                                   | Doba provozu funkce                  | 00.0024.00                          |                           | poule syst         | ternu    |
| ace, pro kterou mají být časová okna převzata.                                                           |                 |                            | Provoz                                                                                                  | interval                             | 100300 min                          |                           | podle syst         | tému     |
| Pomocí Smazat lze časová okna vymazat, pomocí                                                            | Uložit?         | Apo                        | Pauza                                                                                                   | Pauza funkce interval                | 100300 min                          |                           | podle syst         | tému     |
| volby <b>Reset</b> lze časovač resetovat.                                                                | V               |                            | Výstup                                                                                                  | Výběr výstupu pro funkci<br>časovače | Ventilátor, relé<br>ventilátor+relé | ·,                        | Ventilátor         |          |
|                                                                                                    |                 |                            | Ventilator                                                                                              | Otáčky ventilátoru                   | Nízké, standar                      | dní, vysoké               | podle syst         | tému     |

#### 6.4

#### Chlazení

V nabídce Chlazení lze provést nastavení pro chlazení místnosti. Pokud teplota kolektoru klesne pod teplotu místnosti, zvolený výstup se zapne až do dosažení minimální teploty v místnosti.

Hystereze je nastavitelná a referenční čidlo pro teplotu místnosti lze zvolit.

Pomocí parametru Ventilátor lze nastavit pro funkci chlazení otáčky ventilátoru.

Chlazení ie aktivní pouze v nastavitelném časovém okně.

#### Upozornění:

Parametr Ventilátor je k dispozici pouze v případě, že byl dříve zvolen výstup Ventilátor nebo Ventilátor+Relé.

#### Hodnoty nastavení/chlazení

| Nastavení  | Význam                        | Rozsah nastavení/výběr            | Tovární<br>nastavení |
|------------|-------------------------------|-----------------------------------|----------------------|
| Chlazení   | Funkce chlazení místnosti     | Ano, Ne                           | Ne                   |
| T pokoj    | Minimální teplota v místnosti | 530°C                             | 15°C                 |
| Hystereze  | Hystereze pro chlazení        | 0,55,0 K                          | 1,0 K                |
| Start      | Začátek chlazení              | 00:0000:00                        | 19:00                |
| Konec      | Konec chlazení                | 00:0000:00                        | 07:00                |
| Čidlo pok  | Volba prostorového snímače    | S2, K1, K3                        | K3                   |
| Výstup     | Volba výstupu                 | Ventilátor, relé, ventilátor+relé | Ventilátor           |
| Ventilátor | Volba otáček ventilátoru      | Nízké, standardní, vysoké         | Low                  |

#### 6.5 Vlhkost

V nabídce Vlhkost je možné vybrat a nastavit funkce Relativní vlhkost a Rosný bod zámek.

#### Relativní vlhkost

Funkce Relativní vlhkost slouží ke sledování relativní vlhkosti v místnosti pomocí čidla vlhkosti. Pokud je nastavená maximální vlhkost překročena, zvolené výstupy se zapnou na dobu trendu. Pokud maximální vlhkost klesne pod nastavenou hysterezi, výstupy se vypnou:

- Pokud je podkročena prahová hodnota pro vvpnutí v době trendu, režim vlhkosti se zastaví a regulátor se přepne na provoz s nižší prioritou.
- · Pokud vlhkost během doby trendu klesne, ale neklesne pod práh pro vypnutí, začne doba trendu po uplynutí znovu.
- Pokud vlhkost během doby trendu vzroste, tak se režim vlhkosti po uplynutí doby trendu zastaví. Poté následuje čekací doba, během které jsou výstupy blokovány.

Pomocí parametru Ventilátor lze nastavit otáčky ventilátoru pro režim vlhkosti.

#### Upozornění: 1

Parametr Ventilátor je k dispozici pouze v případě, že byl dříve zvolen výstup Ventilátor nebo Ventilátor + Relé.

#### Zabránění rosnému bodu

Pokud je funkce Rosný bod zámek aktivována, budou hlídány a porovnávány teploty rosného bodu vzduchu v místnosti a venkovního vzduchu pomocí 2 snímačů vlhkosti:

Pokud je rosný bod venkovního vzduchu nižší než rosný bod vzduchu v místnosti, bude režim regulace aktivován.

Pokud je rosný bod venkovního vzduchu stejně velký nebo vyšší než rosný bod vzduchu v místnosti, bude regulační režim blokován.

S možností Relé zámek bude nízkonapěťové relé blokováno, když je aktivní funkce zábrany rosného bodu.

SZ

#### Dynamická zábrana rosného bodu

Možnost **Dynamika** slouží k omezení funkce zábrany rosného bodu. K tomu regulátor vyhodnotí dynamickou počáteční teplotu (teplota kolektoru). Riziko tvorby vlhkosti a teplotního rázu lze nastavit pomocí parametrů **Riziko** a **T offset**.

(Je vyžadováno zadání kódu obsluhy instalačního technika)

#### Hodnoty nastavení/vlhkost

| Nastavení            | Význam                               | Rozsah nastavení/výběr            | Tovární<br>nastavení |
|----------------------|--------------------------------------|-----------------------------------|----------------------|
| Relativní<br>vlhkost | Funkce relativní vlhkosti            | Ano, Ne                           | podle systému        |
| Čidlo pok            | Volba prostorového<br>snímače        | К1, К3                            | podle systému        |
| Max. vlkost          | Maximální vlhkost                    | 3090 %                            | 70 %                 |
| Hystereze            | Hystereze pro relativní vlhkost      | 220 %                             | 5 %                  |
| Tendence             | Doba trendu                          | 5120 min                          | podle systému        |
| Výstup               | Volba výstupu                        | Ventilátor, relé, ventilátor+relé | Ventilátor           |
| Ventilátor           | Volba otáček ventilátoru             | Nízké, standardní, vysoké         | High                 |
| Rosný bod<br>zámek   | Funkce zábrany rosného bodu          | Ano, Ne                           | podle systému        |
| Čidlo pok            | Volba prostorového<br>snímače        | К1, К3                            | К3                   |
| ∆T Rosný<br>bod      | Rozdíl teplot rosného bodu           | -55 K                             | 1 K                  |
| Dynamika             | Volba dynamické zábrany rosného bodu | Ano, Ne                           | podle systému        |
| Riziko               | Nebezpečí vlhkosti                   | 110                               | 5                    |
| T offset             | Možnost blokování relé               | 320 K                             | 10 K                 |
| Relé zámek           | Možnost blokování relé               | Ano, Ne                           | Ne                   |

#### Základní nastavení

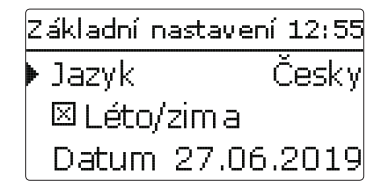

V nabídce **Základní nastavení** lze nastavit všechny základní parametry regulátoru. Za normálních okolností jsou tato nastavení provedena již v nabídce uvedení do provozu. Později je možné je zde změnit.

| Ventilátor |     |
|------------|-----|
| Low        | 20% |
| Standard   | 50% |
| High       | 80% |

#### Základní nastavení

| Nastavení  | Význam                                    | Rozsah nastavení/výběr                                                           | Tovární<br>nastavení |
|------------|-------------------------------------------|----------------------------------------------------------------------------------|----------------------|
| Jazyk      | Výběr jazyka nabídek                      | Deutsch, English,<br>Français, Español, Česky,<br>Dansk,Svenska, Norsk,<br>Suomi | Deutsch              |
| Léto/zima  | Volba letního/zimního času                | Ano, Ne                                                                          | Ano                  |
| Datum      | Nastavení data                            | 01.01.200131.12.2099                                                             | 01.01.2019           |
| Čas        | Nastavení času                            | 00:00 00:00                                                                      | -                    |
| Systém     | Podle systému                             | 15                                                                               | 1                    |
| Ventilátor | Nastavení spouštěcích otáček              | -                                                                                | -                    |
| Low        | Nízké spouštěcí otáčky                    |                                                                                  | 20 %                 |
| Standard   | Standardní spouštěcí otáčky               |                                                                                  | 50 %                 |
| High       | Vysoké spouštěcí otáčky                   |                                                                                  | 80 %                 |
| Max        | Maximální spouštěcí otáčky                |                                                                                  | 100 %                |
| Reset      | Nastavení zpět na tovární hodnoty systému | Ano, Ne                                                                          | Ne                   |

Regulátor je vybaven slotem pro MicroSD kartu pro standardní kartu MicroSD. Pomocí karty MicroSD lze provádět následující činnosti:

- Záznam hodnot měření a bilance. Po přenesení do počítače lze uložené hodnoty otevřít a zobrazit například pomocí tabulkového kalkulátoru.
- Uložení nastavení a parametrů na kartu MicroSD a jejich obnova v případě potřeby.
- · Nahrání aktualizace firmwaru do regulátoru.

#### Nahrání aktualizace firmwaru

Pokud je vložena karta MicroSD s uloženou aktualizací firmwaru, zobrazí se na displeji dotaz Aktual?.

→ Chcete-li provést aktualizaci, zvolte Ano a potvrďte pravým tlačítkem (√).

Aktualizace se provede automaticky. Na displeji se zobrazí Čekeite prosím a ukazatel postupu aktualizace. Po dokončení aktualizace se regulátor automaticky restartuje a projde zkrácenou inicializační fází.

#### Upozornění:

Nevyjímejte kartu, dokud není dokončena inicializační fáze a dokud se znovu nezobrazí stavová nabídka regulátoru!

➔ Pokud nechcete provést aktualizaci, vyberte Ne.

Regulátor se spustí v normálním provozu.

Upozornění:

Regulátor rozpozná aktualizace firmwaru pouze v případě, že jsou ve složce s názvem SV na první úrovni složek microSD kartv.

→ Vvtvořte na kartě MicroSD složku SV a rozbalte stažený soubor ZIP do této složky.

#### Zahájení záznamu

➔ Vložte kartu MicroSD do adaptéru.

➔ Nastavte režim záznamu a interval záznamu

Záznam začne okamžitě

#### Ukončení záznamu

- → Vyberte položku nabídky Odstranit kartu....
- → Po zobrazení Vyimout kartu, vyiměte kartu ze slotu.

Pokud je parametru Tvp záznamu nastaveno Lineární, bude záznam ukončen, jakmile bude dosaženo limitu kapacity. Zobrazí se hlášení Úlož. kapacita.

Při nastavení Cvklickv se přepíší neistarší data na kartě, jakmile bude dosaženo limitu kapacity.

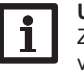

#### Upozornění:

Zbývající doba záznamu se nelineárně snižuje v důsledku rostoucí velikosti datových paketů. Datové paketv mohou např. narůstat o rostoucí hodnotu provozních hodin.

#### Uložení nastavení regulátoru

→ Chcete-li uložit nastavení regulátoru na kartu MicroSD, vyberte položku nabídky Uložit nastavení.

Během ukládání se na displeji zobrazí hlášení Čekejte prosím, a poté zpráva Hotovo!. Nastavení regulátoru budou uložena v souboru SET na kartě MicroSD

#### Načtení nastavení regulátoru

Chcete-li načíst z karty microSD nastavení regulátoru, vyberte položku nabídky Načíst nastavení.

Objeví se okno Výběr soubor.

Vyberte požadovaný soubor SET.

Během načítání se na displeji zobrazí hlášení Čekejte prosím, a poté zpráva Hotovo!

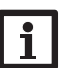

#### Upozornění:

Chcete-li kartu microSD bezpečně vyjmout, vždy před vyjmutím karty vyberte položku nabídky Odstranit kartu....

#### SD-karta

| Nastavení       | Význam                  | Rozsah nastavení/výběr | Tovární nastavení |
|-----------------|-------------------------|------------------------|-------------------|
| Odstranit kartu | Bezpečné vyjmutí karty  | -                      | -                 |
| Uložit nast.    | Uložení nastavení       | -                      | -                 |
| Načíst nast.    | Načtení nastavení       | -                      | -                 |
| Interv.zázn.    | Interval pro záznam dat | 00:0120:00 (mm:ss)     | 01:00             |
| Typ záznamu     | Typ záznamu             | Cyklický, lineární     | Lineární          |

#### 9 Ruční provoz

| Ruč, režim | 12:15 |
|------------|-------|
| Ventilátor | Auto  |
| Relé       | Auto  |
| 0-10 V     | Auto  |

V nabídce Ruční režim lze nastavit provozní režim všech výstupů regulátoru.

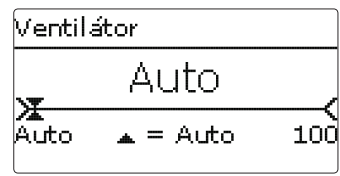

Pro každý výstup lze zvolit provozní režim jednotlivě. K dispozici jsou následující možnosti nastavení:

- 0 % = výstup je vypnut (ruční provoz)
- 100 % = výstup běží na 100 % (ruční provoz)
- 1...99 % = výstup běží při nastavené rychlosti (ruční provoz)
- Auto

# = výstup je v automatickém režimu

Upozornění: Po provedení inspekčních a servisních prací musí být provozní režim opět nastaven na Auto. Normální provoz není v ručním režimu možný.

#### Ruční provoz

| Nastavení  | Význam                  | Rozsah nastavení/výběr | Tovární nastavení |
|------------|-------------------------|------------------------|-------------------|
| Ventilátor | Výběr provozního režimu | Auto, 0100 %           | Auto              |
| Relé       | Výběr provozního režimu | Auto, 0 %, 100 %       | Auto              |
| 0-10 V     | Výběr provozního režimu | Auto, 0100 %           | Auto              |

### 10 Kód obsluhy

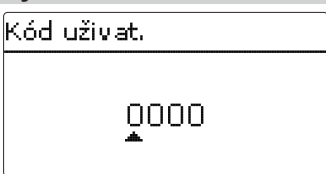

V nabídce **Kód uživat.** Ize zadat kód pro operátora. Každá číslice čtyřmístného kódu musí být zadána a potvrzena samostatně. Po potvrzení poslední číslice dojde k automatickému přeskočení na další vyšší úroveň nabídky.

Aby bylo možné získat přístup k oblastem nabídky na úrovni instalačního technika, je nutné zadat kód obsluhy pro instalačního technika:

Instalační technik: 0262

Pokud byl zadán kód obsluhy instalačního technika, přejde regulátor do režimu parametrizace, viz strana 9.

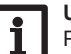

#### Upozornění:

Provedené úpravy nastavení uložte. Přístupová úroveň instalačního technika se ukončí a regulátor se restartuje.

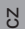

#### 11 Odstraňování problémů

CZ

Pokud dojde k poruše, zobrazí se na displeji regulátoru hlášení.

Regulátor je chráněn pojistkou. Po odmontování krytu skříně je přístupný držák pojistek, který obsahuje také náhradní pojistku. Chcete-li pojistku vyměnit, vytáhněte držák pojistky směrem ven ze zásuvky.

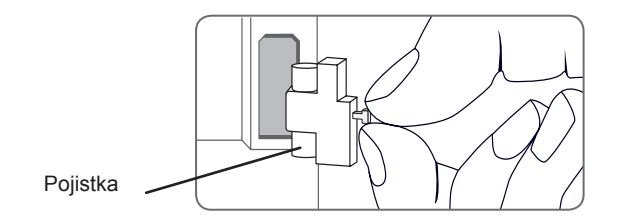

#### Lightwheel® bliká červeně

Závada snímače. V odpovídajícím místě pro zobrazení snímače se místo teploty zobrazí kód poruchy.

Zkrat nebo přerušení vodiče.

Odpojené snímače teploty lze zkontrolovat pomocí měřiče odporu, přičemž při příslušných teplotách mají níže uvedené hodnoty odporu.

|     |             | _ |     |             |
|-----|-------------|---|-----|-------------|
| °C  | Ω<br>Pt1000 |   | °C  | Ω<br>Pt1000 |
| -10 | 961         |   | 55  | 1213        |
| -5  | 980         |   | 60  | 1232        |
| 0   | 1000        |   | 65  | 1252        |
| 5   | 1019        |   | 70  | 1271        |
| 10  | 1039        |   | 75  | 1290        |
| 15  | 1058        |   | 80  | 1309        |
| 20  | 1078        |   | 85  | 1328        |
| 25  | 1097        |   | 90  | 1347        |
| 30  | 1117        |   | 95  | 1366        |
| 35  | 1136        |   | 100 | 1385        |
| 40  | 1155        |   | 105 | 1404        |
| 45  | 1175        |   | 110 | 1423        |
| 50  | 1194        |   | 115 | 1442        |

#### Displej je trvale zhaslý.

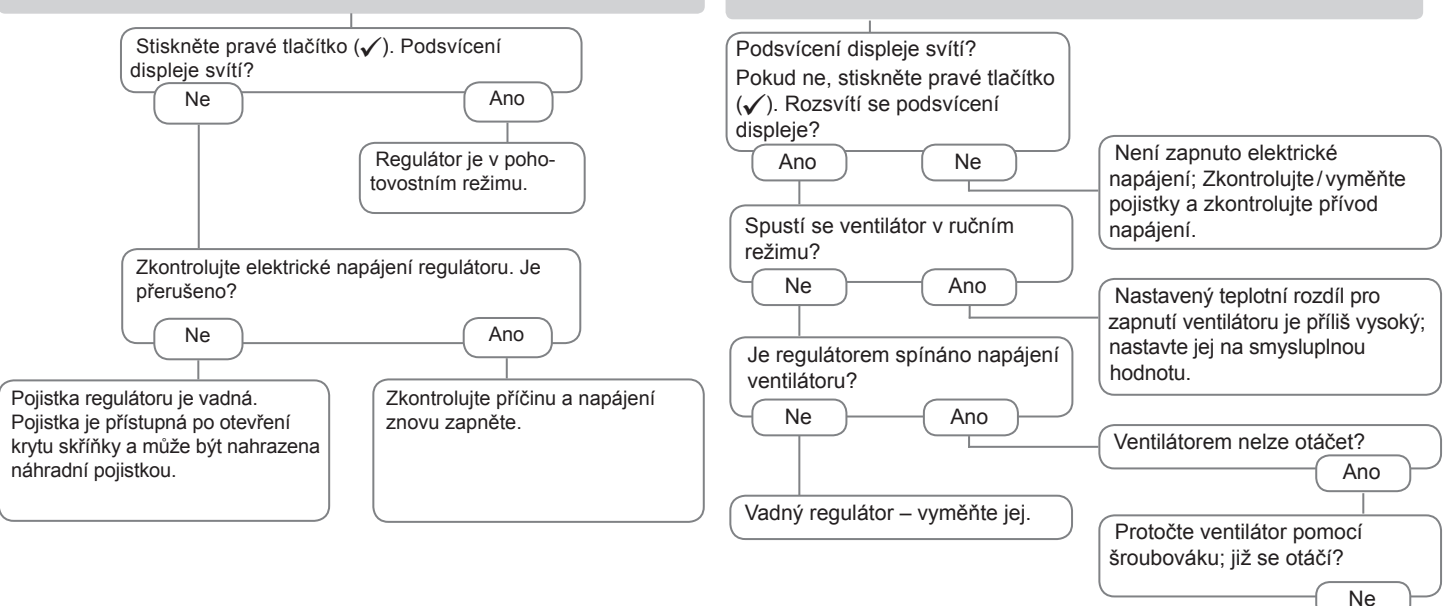

Ventilátor neběží.

Vadný ventilátor - vyměňte jej.

12 Příslušenství

Traffic for the

Snímače

Kombinovaný snímač vlhkosti a teploty FRHd

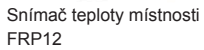

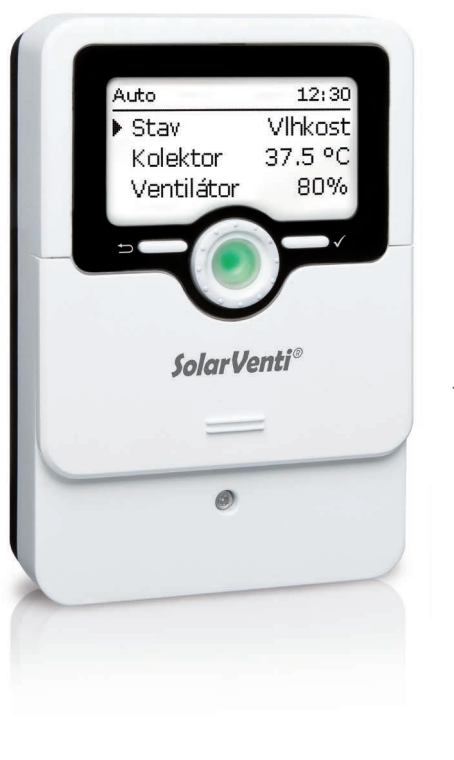

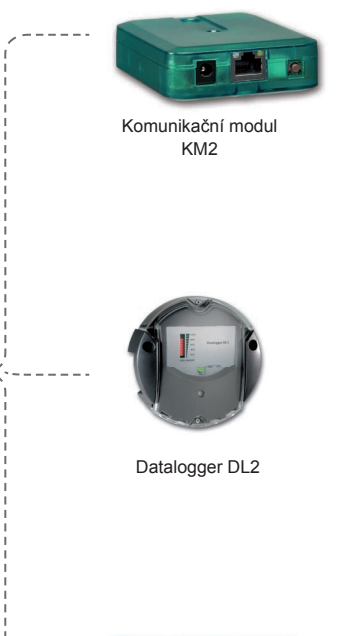

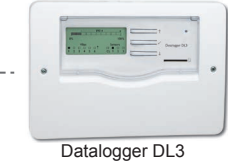

## CZ

#### Snímače

Pro regulátor jsou k dispozici vysokoteplotní čidla (kolektor) a čidla teploty místnosti. Speciální varianty, jako jsou přiložené snímače, lze dodat na vyžádání.

#### FRHd

FRHd se používá ke zjištění relativní vlhkosti a pokojové teploty pro výpočet rosného bodu v regulátoru.

#### 12.2 Příslušenství VBus®

#### Komunikační modul KM2

Komunikační modul KM2 je ideálním rozhraním mezi solárním nebo topným regulátorem a internetem. V několika málo krocích lze navázat spojení mezi regulátorem SolarVenti a vizualizačním portálem VBus.net. Komunikační modul je určen pro všechny regulátory s rozhraním VBus® a umožňuje snadný a bezpečný přístup k systémovým datům prostřednictvím rozhraní VBus.net.

#### Datalogger DL3

Datalogger DL3 se používá pro záznam dat až z šesti regulátorů SolarVenti a umožňuje vizualizaci přes www.vbus.net. Jeho plně grafický displej poskytuje přehled o připojených regulátorech, všechna důležitá nastavení lze provádět přímo na DL3. Integrované snímače a impulzní vstupy mohou měřit a zaznamenávat teploty

 - dokonce i bez regulátoru. DL3 je také vybaven funkcí BACnet pro přenos dat kompatibilních s BACnet a je tak ideální pro integraci do systémů správy budov.

#### Datalogger DL2

Datalogger DL2 je rozhraní mezi regulátorem SolarVenti a internetem a slouží také k záznamu systémových dat. DL2 poskytuje přístup k systémovým datům prostřednictvím www.vbus.net.

#### 12.3 Adaptér rozhraní

#### Adaptér rozhraní VBus®/USB a VBus®/LAN

Adaptér VBus<sup>®</sup>/USB tvoří rozhraní mezi regulátorem a PC. Je vybaven standardním mini USB portem, umožňuje rychlý přenos, zobrazení a archivaci systémových dat prostřednictvím sběrnice VBus<sup>®</sup>. Software ServiceCenter je součástí dodávky.

Adaptér rozhraní VBus<sup>®</sup>/LAN slouží k připojení regulátoru k PC nebo routeru, což umožňuje pohodlný přístup k regulátoru prostřednictvím místní sítě uživatele. Ovladač lze například zpřístupnit z libovolné síťové stanice a systém lze načíst pomocí software ServiceCenter.

Adaptér rozhraní VBus/LAN je vhodný pro všechny regulátory vybavené rozhraním VBus.

Software ServiceCenter je součástí dodávky.

| 13 Rejstřík                                    |               |                                                           |                 |
|------------------------------------------------|---------------|-----------------------------------------------------------|-----------------|
| A<br>Aktualizace firmwaru<br>Automatický režim | 24<br>19      | O<br>Odstraňování problémů<br>P                           | 26              |
| <b>C</b><br>Časovač<br>Chlazení                | 20<br>22      | Příslušenství<br>Provozní kontrolka LED<br>Provozní režim | 28<br>. 8<br>19 |
| D<br>Datová komunikace                         | . 6           | R<br>Režim parametrizační<br>S                            | . 9             |
| –<br>Elektrické připojení<br>F                 | . 5           | Stavová hlášení<br>Struktura nabídky                      | 18<br>17        |
| Funkce Funkce ochrany proti zamrznutí          | 19<br>19      | Systémy se základním nastavením<br>T<br>Teolota           | 11              |
| H<br>Hlášení                                   | 18            | U<br>Uložení nastavení regulátoru                         | 24              |
| Kód obsluhy                                    | 25            | Uvedení do provozu<br>Úvodní obrazovka                    | 10<br>18        |
| Lightwheel <sup>®</sup>                        | . 8           | V<br>Vlhkost                                              | 22              |
| MicroSD karta<br>Mikrotlačítka<br>Montáž       | .7<br>.7<br>5 | Z<br>Základní nastavení                                   | 20              |
| N<br>Nabídka pro uvedení do provozu            | 10            |                                                           |                 |
| Načtení nastavení regulátoru                   | 24            |                                                           |                 |

CZ

Váš prodejce:

SolarVenti A/S Fabriksvej 8 DK - 8881 Thorsø Tlf. +45 8696 6700 www.solarventi.dk

© Veškerý obsah tohoto dokumentu je chráněn autorským právem.